# HOE INSCHRIJVEN/PROEFLES AANVRAGEN

- 1. Hoe Inschrijven als nieuw lid? (p.1)
- 1.1 Hoe proefles aanvragen als nieuw lid? (p.4)
- 2. Hoe inschrijven als bestaand lid?(p.5)
- 2.2 Hoe proefles aanvragen als bestaand lid? (p.6)

#### 1. HOE INSCHRIJVEN ALS NIEUW LID?

- **Stap 1**: Surf naar onze ledenpagina (<u>https://leden.balletschool-anvandenbroeck.be/accounts/login/</u>)
- **Stap 2**: Maak een account aan op onze ledenpagina met uw emailadres (of via facebook, google) en gebruik een wachtwoord naar keuze.

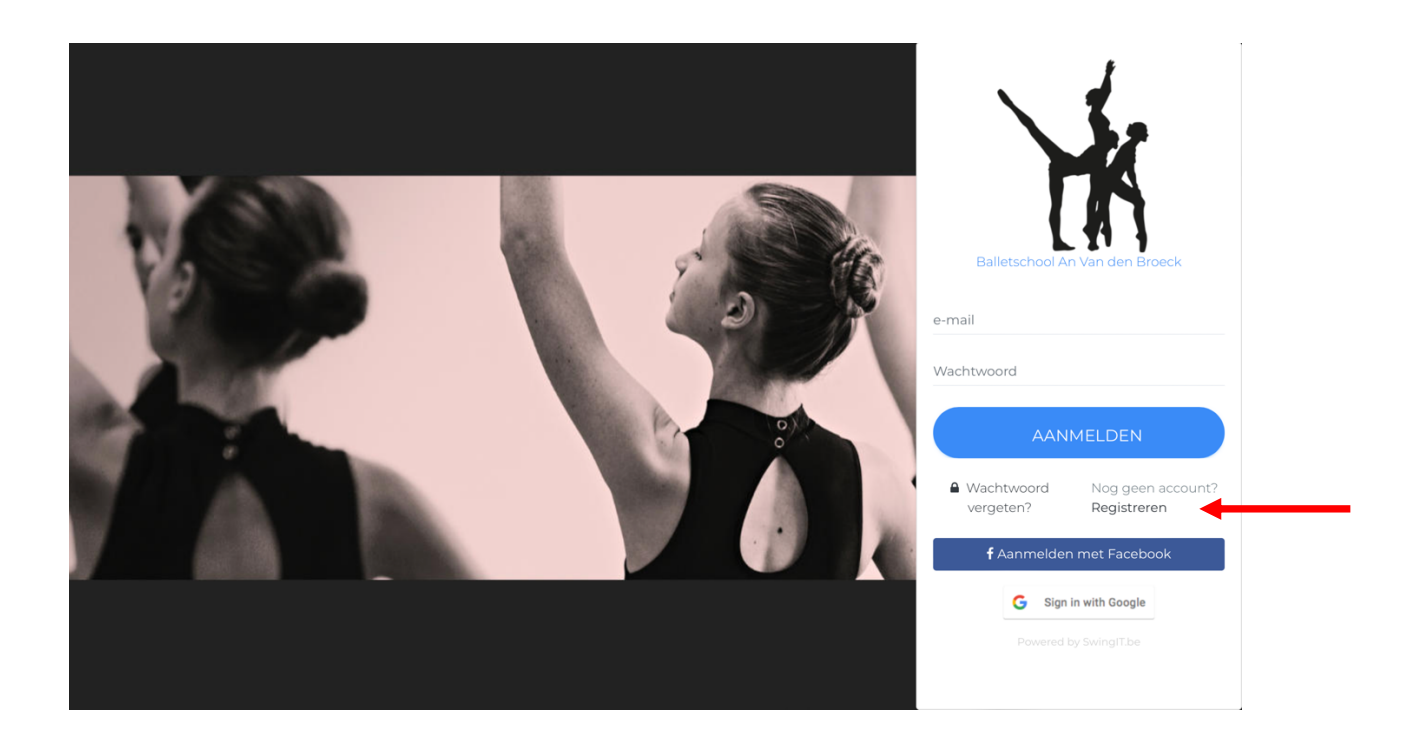

# **Stap 3:** Verifieer uw emailadres dat je gebruikte om je te registreren op de ledensite.

-

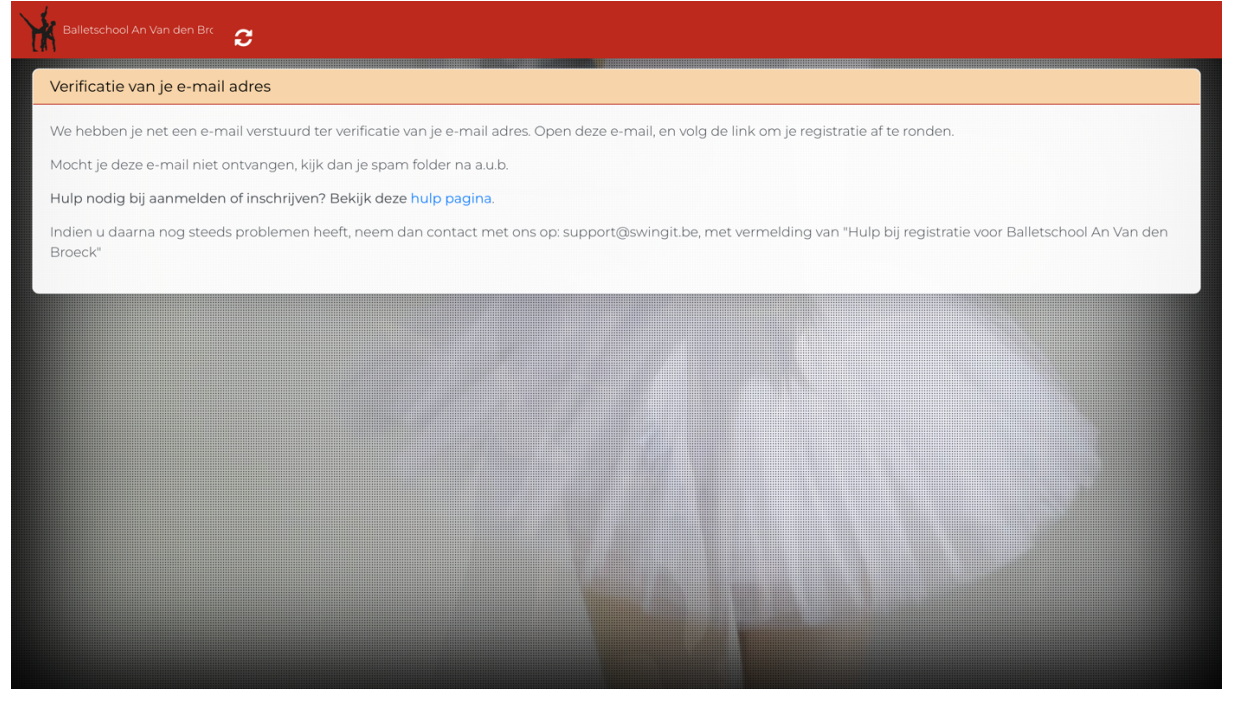

- **Stap 4:** Registreer of u ouder bent en u iemand inschrijft, of dat u uzelf wilt inschrijven als lid.

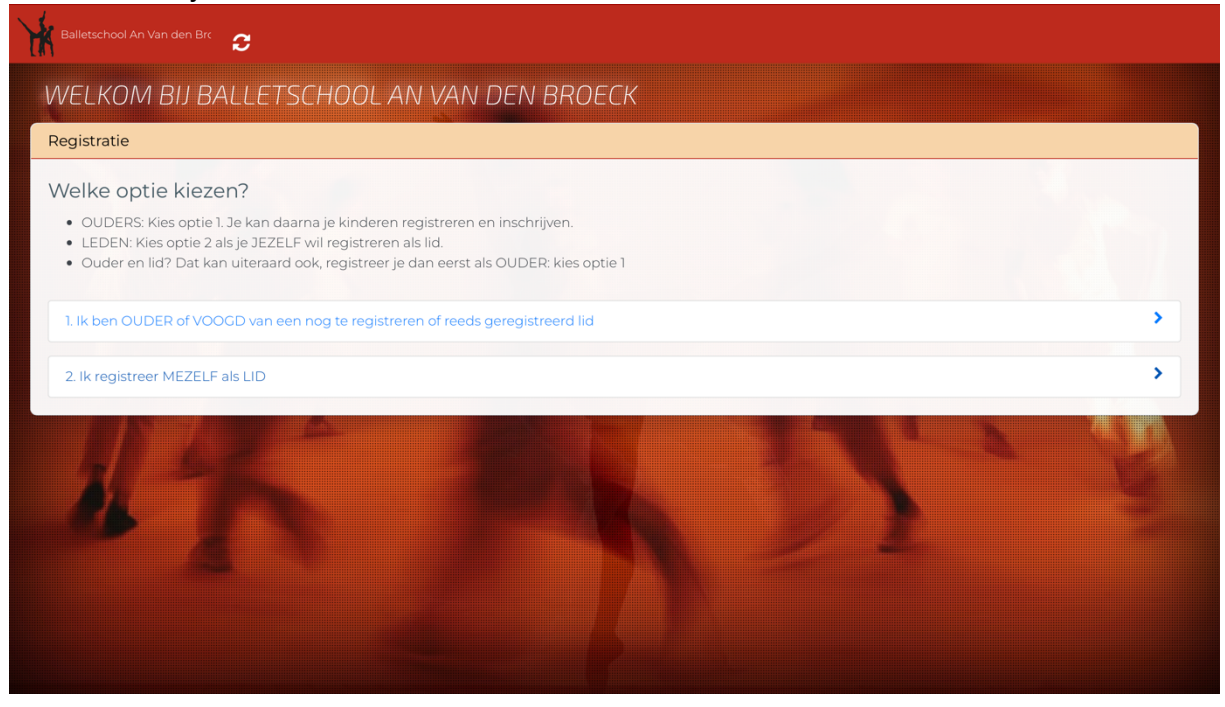

- **Stap 5:** Na het invullen van de persoonlijke informatie van het lid kan u nu inschrijven voor de groepen waar u of uw kind wilt aan deelnemen. Klik op inschrijven.

| Home              |                                        |                                             |                   |                                                 |     |    |    |    |    |  |
|-------------------|----------------------------------------|---------------------------------------------|-------------------|-------------------------------------------------|-----|----|----|----|----|--|
| 🔐 Groepen         | Inschrijven                            | а м                                         | 🖬 Mijn Kalender 🔍 |                                                 |     |    |    |    |    |  |
| 🚠 Docenten        | Schrijf jezelf hier in. Kies een groep | <b>≜</b> Lid<br>Test Lid Site Test Lid Site |                   | <ul><li>✓ Vandaag →<br/>augustus 2022</li></ul> |     |    |    |    |    |  |
| © 2022 SwingIT.be |                                        |                                             | ma                | di                                              | wo  | do | vr | za | zo |  |
|                   |                                        |                                             | ۱                 | 2                                               | 3   | 4  | 5  | 6  | 7  |  |
|                   |                                        |                                             | 8                 | 9                                               | 10  | 11 | 12 | 13 | 14 |  |
|                   |                                        |                                             | 15                | 16                                              | 17  | 18 | 19 | 20 | 21 |  |
|                   |                                        |                                             |                   | ~~                                              | ~ ' |    |    |    |    |  |
|                   |                                        |                                             |                   |                                                 |     |    |    |    |    |  |
|                   |                                        |                                             |                   |                                                 |     |    |    |    |    |  |
|                   |                                        |                                             |                   |                                                 |     |    |    |    |    |  |
|                   |                                        |                                             |                   |                                                 |     |    |    |    |    |  |

- **Stap 6:** Volg het stappenplan dat aangeduid staat op de site. Na de betaling ontvangt u een mail met de bevestiging van uw inschrijving.

## **1.1 HOE EEN PROEFLES AANVRAGEN ALS NIEUW LID?**

\_

**Stap 1:** Surf naar <u>www.balletschool-anvandenbroeck.be</u> en ga naar contact.

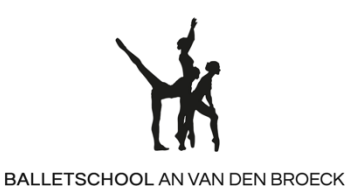

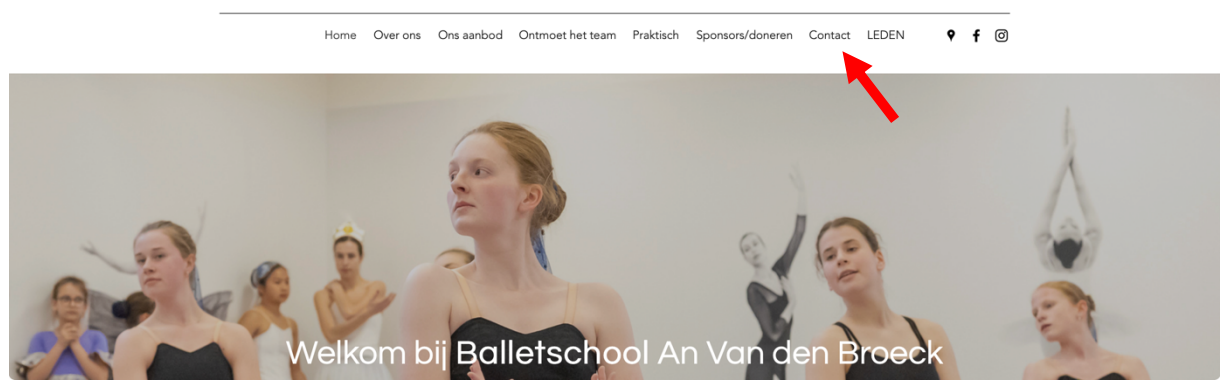

Stap 2: Ga naar beneden tot u het contactformulier ziet. Vul de gegevens van u/uw kind in (ATTENTIE: Geboortedatum invullen van het lid, niet van de ouder/voogd.).
Schrijf in het vakje 'bericht' dat u een proefles wilt voor een nieuw lid met gedetailleerde informatie. (Welke afdeling/discipline, voorafgaande ervaring, opmerkingen. Zo kunnen wij u een proefles aanbieden die op maat is.

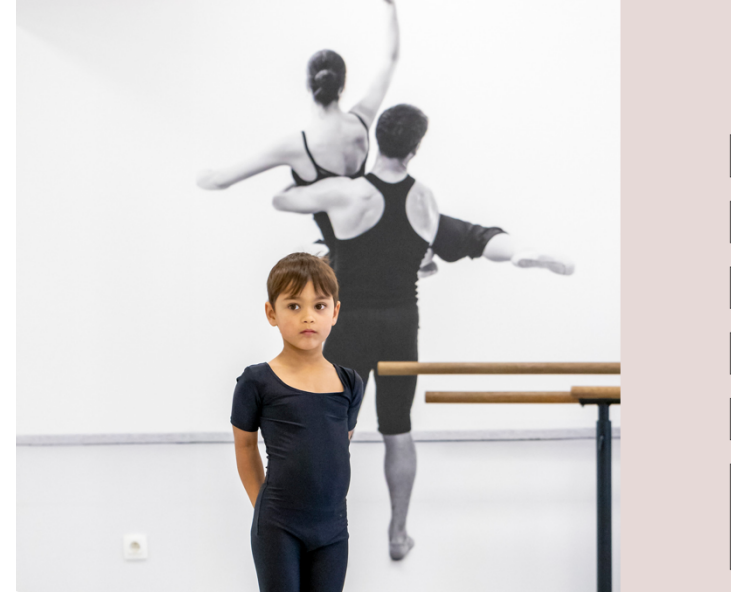

# Neem contact op

| Naam *                   |
|--------------------------|
| Vul uw naam in           |
| Achternaam *             |
| Vul je achternaam in     |
| Telefoon *               |
| Vul je telefoonnummer in |
| E-mail *                 |
| Vul je e-mailadres in    |
| Onderwerp *              |
| Typ het onderwerp        |
| Bericht *                |
| Plaats je bericht hier   |
|                          |
|                          |

- **Stap 3:** Wij nemen snel contact met u op via mail of telefonisch en plannen de proefles in.

## 2. HOE INSCHRIJVEN ALS BESTAAND LID?

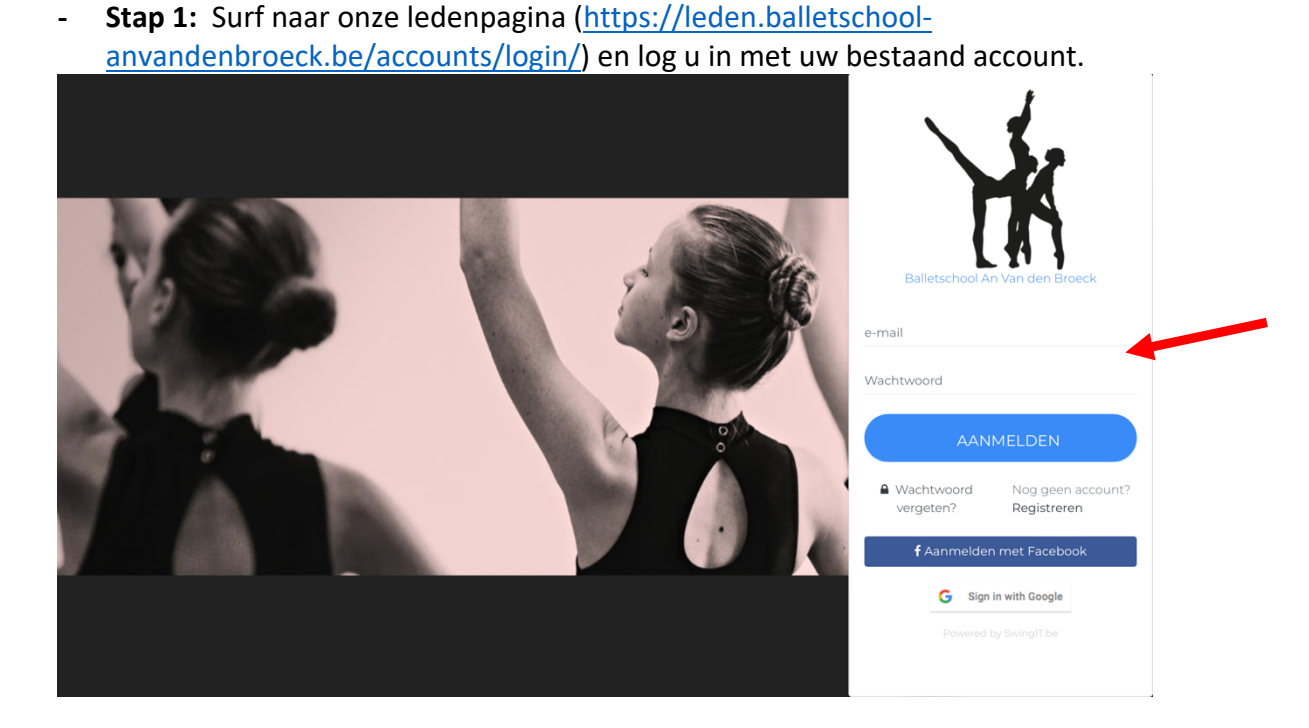

## Stap 2: Klik op inschrijven.

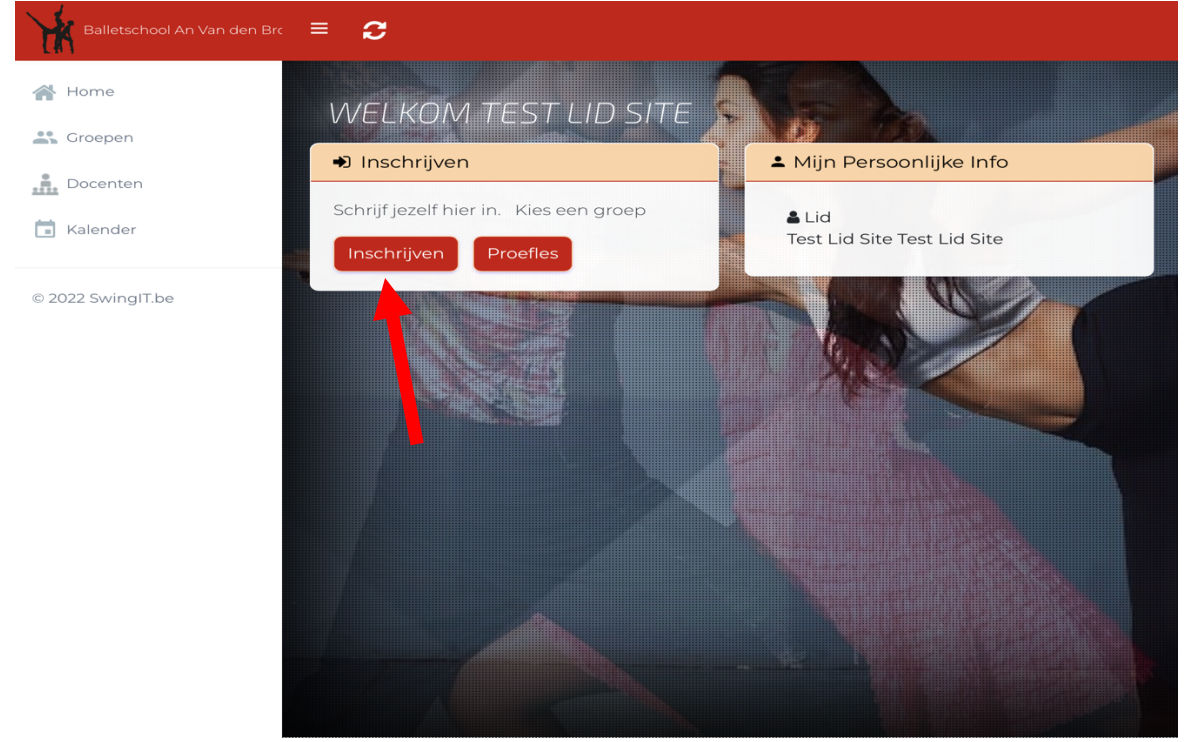

- **Stap 3:** Volg het stappenplan dat aangeduid staat op de site. Na de betaling ontvangt u een mail met de bevestiging van uw inschrijving.

## 2.2 HOE INSCHRIJVEN VOOR EEN PROEFLES ALS BESTAAND LID?

 Stap 1: Surf naar onze ledenpagina (<u>https://leden.balletschool-</u> anvandenbroeck.be/accounts/login/) en log u in met uw bestaand account.

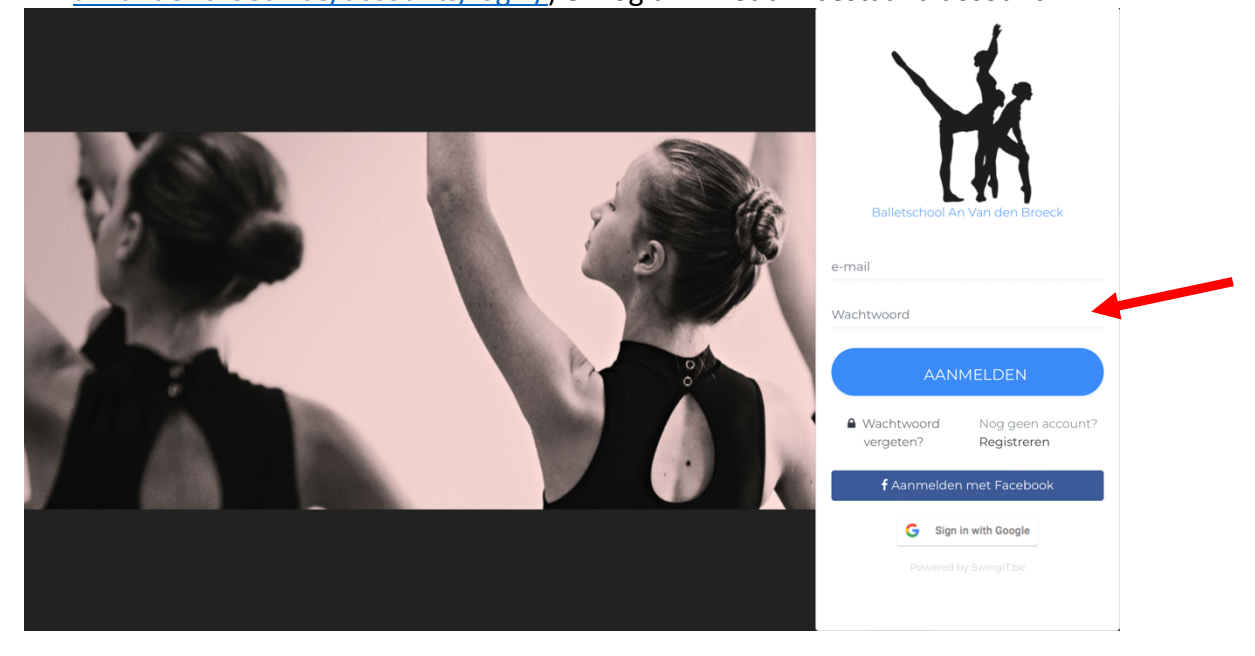

## - Stap 2: Klik op proefles

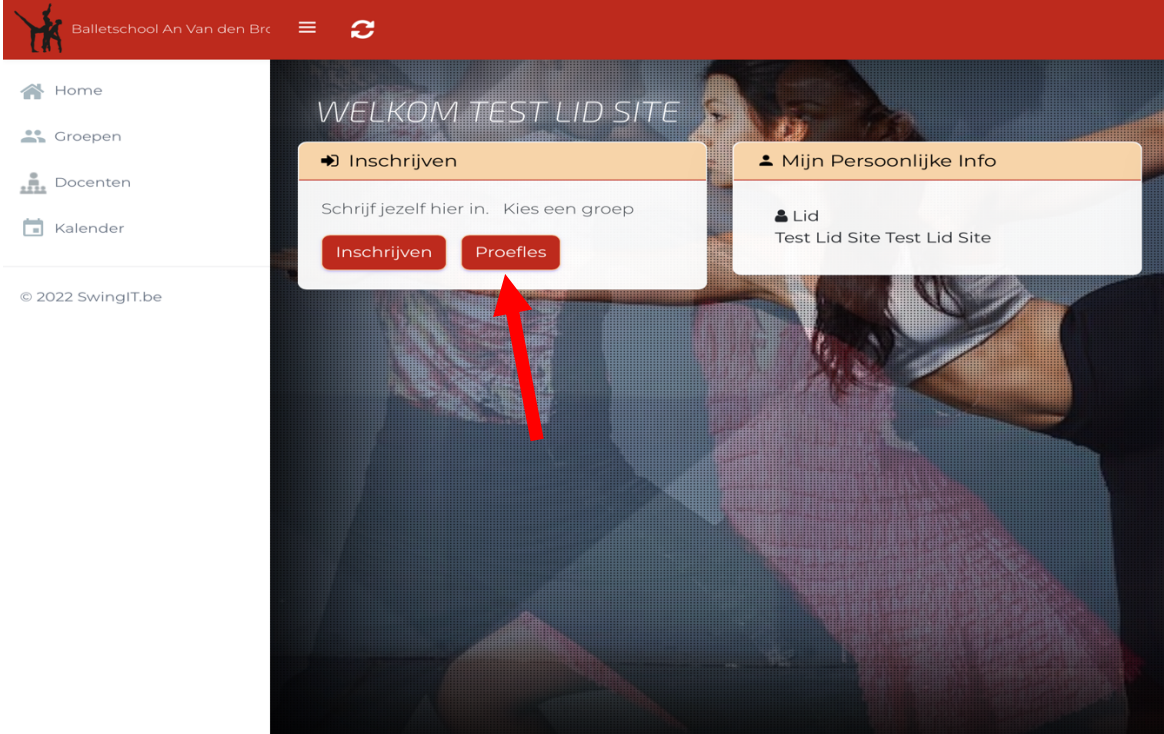

- **Stap 3:** Volg het stappenplan dat aangeduid staat op de site. U hoeft niets te betalen, na het voltooien van inschrijving ontvangt u een email met de bevestiging van uw proefles.